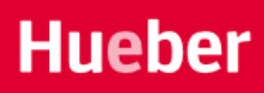

## Nuestros libros digitales e interactivos

Aquí encuentra un resumen de las principales funciones de la versión interactiva que ofrece Hueber

- a) en aquellos manuales de la editorial Hueber donde ofrecemos un código o token integrado en los libros
- b) o como versión interactiva o licencia, accesible en <u>www.hueber.de/digital</u>.

En ambos casos, estas versiones interactivas se pueden usar tanto online como offline.

### Las principales funciones

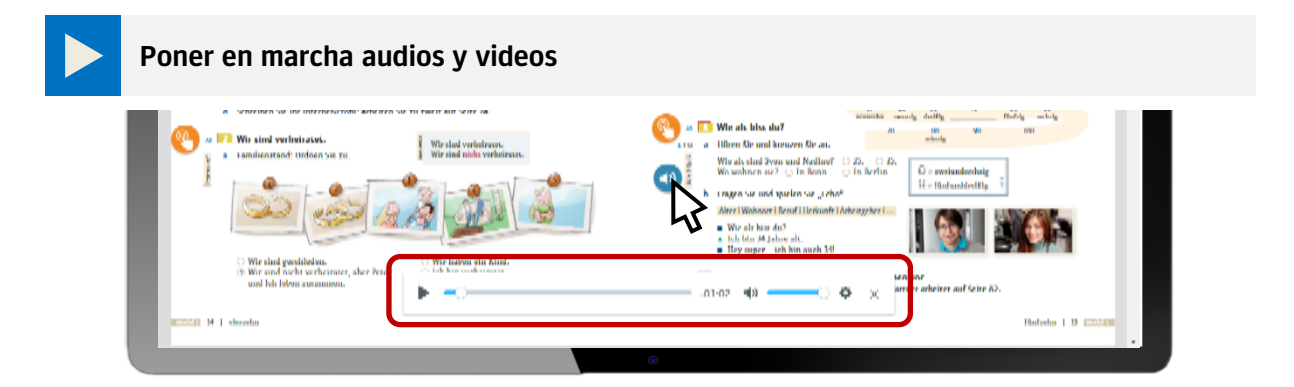

Ponga en marcha los audios y vídeos haciendo clic o pulsando play sobre los iconos correspondientes localizados al lado de los ejercicios o diálogos en el libro. Pulsando sobre el símbolo × puede cerrar nuevamente el reproductor de audio o vídeo..

#### Acceder a los ejercicios interactivo

Abra los ejercicios interactivos haciendo clic en el símbolo de la mano localizado al lado del ejercicio en el libro. Estos ejercicios interactivos incluyen la función de solución y corrección.

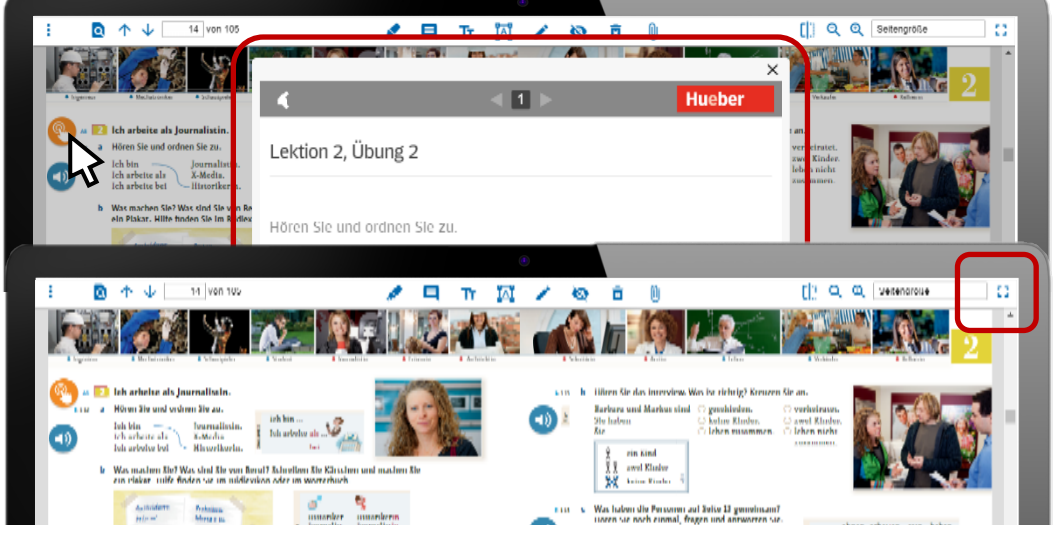

# Hueber

### Presentación en pantalla completa

Para visualizar el libro en primer plano, escoja la opción de pantalla completa en la barra de menú superior posicionado en la esquina derecha.

Puede seguir desplazándose por el libro con las teclas de flechas o deslizando el dedo en una pantalla táctil, así como también acceder a los ejercicios interactivos y poner en marcha los audios y vídeos.

Para regresar a la vista normal puede presionar la tecla **ESC** o el ícono arriba a la derecha.

**Advertencia** Con las siguientes combinaciones de teclas se puede cambiar la vista de página en la presentación en pantalla completa:

- Ampliar la página: "Control +" (PC) "Cmd + " (Mac)
- Reducir la página: "Control –" (PC) "Cmd –" (Mac)
- Página hacia adelante/hacia atrás: Teclas de flecha arriba / abajo. (En Mac teclas "k" y "p" página hacie atrás, "n" y "j" hacia adelante)
- Voltear la página a 90 Grados (en sentido del reloj): Tecla "r "minúscula
- Voltear la página a 90 Grados (en sentido contrario del reloj): Tecla "R" mayúscula

#### Navegación rápida en el Libro de clase o en el Libro de ejercicios

Para la navegación en el libro digital existen varias posibilidades:

(1) Puede desplazarse por las páginas miniatura en la galería, o escoger una unidad del libro de clase o del libro de ejercicios directamente en el índice interactivo. Para esto, abra la barra lateral con el menú que se encuentra a la izquierda, en la barra de menú superior.

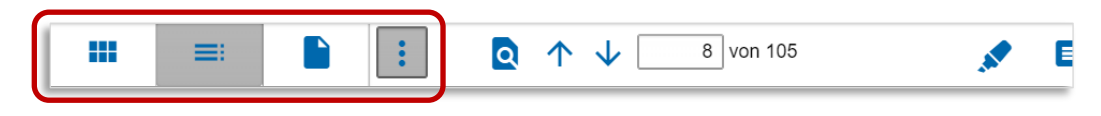

(2) Puede también buscar una palabra clave e ir directamente a los resultados de búsqueda.

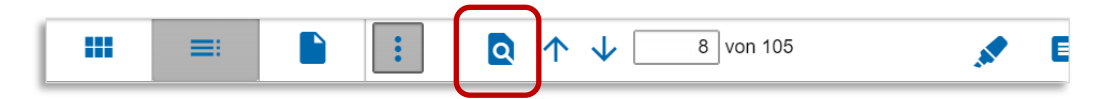

(3) Puede desplazarse por las páginas con las flechas de navegación, o introducir el número de página deseado.

| = | : | Q | $\uparrow$ | ↓ 8 v | on 105 | × 1 |
|---|---|---|------------|-------|--------|-----|
|   |   |   |            |       |        |     |

# Hueber

Editar el libro de clase o el libro de ejercicios

Escoja la herramienta deseada de la barra de menú superior:

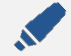

#### Resaltar texto

- Escoja el color y el grosor deseados.
- Marque con líneas opacas los lugares deseados en el texto.
- Edite sus marcas > ver Borrar y Editor de Texto

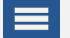

#### Comentario

- Abra un cuadro de texto sobre la página, para poder escribir un comentario.
- Cambie el tamaño del cuadro de texto, ampliando con la esquina inferior derecha.
- Mueva el comentario con el símbolo de comentario.
- Abra y cierre los cuadros de texto, haciendo clic en el símbolo del comentario.

#### Insertar texto

- Escoja primero un color de texto, en la herramienta de texto.
- Inserte un texto con el teclado en el lugar escogido.
- Mueva el cuadro de texto libremente sobre la página, desplazándolo con el mouse.

#### Editor de texto

- Con un doble clic en el cuadro de texto, puede editar, corregir y completar los textos.
- Cambie el color del texto, escogiendo otro color en la herramienta de texto y haciendo clic en el cuadro de texto marcado.
- Cambie el tamaño del texto, ampliando con uno de los puntos de las esquinas en el cuadro de texto escogido.
- Mueva el cuadro de texto libremente sobre la página, desplazándolo con el *mouse*.
- Gire el cuadro de texto con el punto arriba del cuadro de texto.

### Rotulador

- Escoja un color de rotulador y un grosor de línea y dibuje a mano líneas sobre la página.
- Edite sus dibujos > ver Borrar y Editar

# Hueber

#### 议 Cortina · Cubrir una parte del libro

- Abra un cuadro cortina sobre la página, para cubrir la superficie que desee.
- Active y desactive la cortina, haciendo clic en el símbolo del ojo.
- Modifique la cortina, ampliando con la esquina inferior derecha.

#### Borrar

- Escoja el símbolo del cesto de basura para borrar el elemento que requiera, haciendo <u>clic</u> en el elemento, el cuadro de texto o el comentario.
- Para borrar varios elementos simultáneamente, márquelos por medio de un cuadro. Con Enter confirma borrarlos.

**Advertencia** Antes de borrar no hay una confirmación. El borrado de los elementos sucede directamente después de marcarlos y no se puede deshacer.

#### Ajuste de vista de página

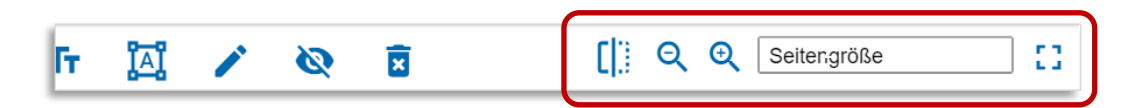

- (1) Cambie la vista de página entre vista de una o dos páginas, haciendo clic en
- (2) Amplíe o reduzca el tamaño de la vista de página, haciendo clic en la lupa.
- (3) Escoga el tamaño de página directamente, y ajústelo al tamaño de pantalla en el alto y el ancho.
- (4) Cambie a vista de pantalla completa sin ver la barra de menú, haciendo clic en

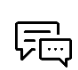

#### ¿Le han quedado preguntas?

Nos puede contactar en la dirección de correo electrónico **<u>kundenservice@hueber.de</u>**. Estaremos encantados de ayudarle.